## ご都合にあわせて受講できます!

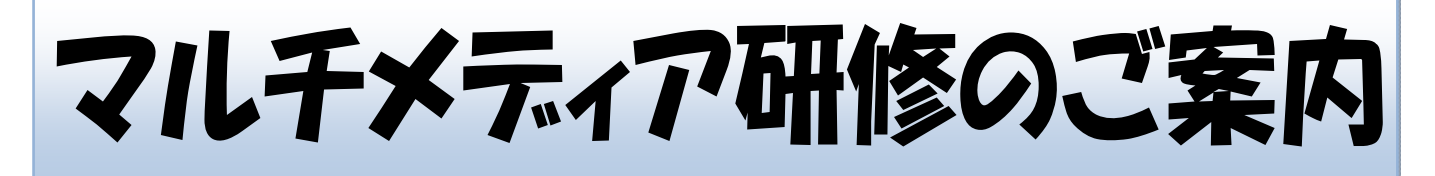

業務や会場定員等で研修会を受講できない会員のために、本会が開催した各種研修会のテキ スト・収録ビデオを「近税パソネット21>研修情報>マルチメディア研修/テキスト」に掲載 していますので、ぜひご活用ください(講師都合により未収録の研修会を除く)。

なお、マルチメディア研修を受講された場合、当該収録時間がその研修の受講時間となりま すので「研修受講管理システム」で受講時間の認定申請をお願いします。

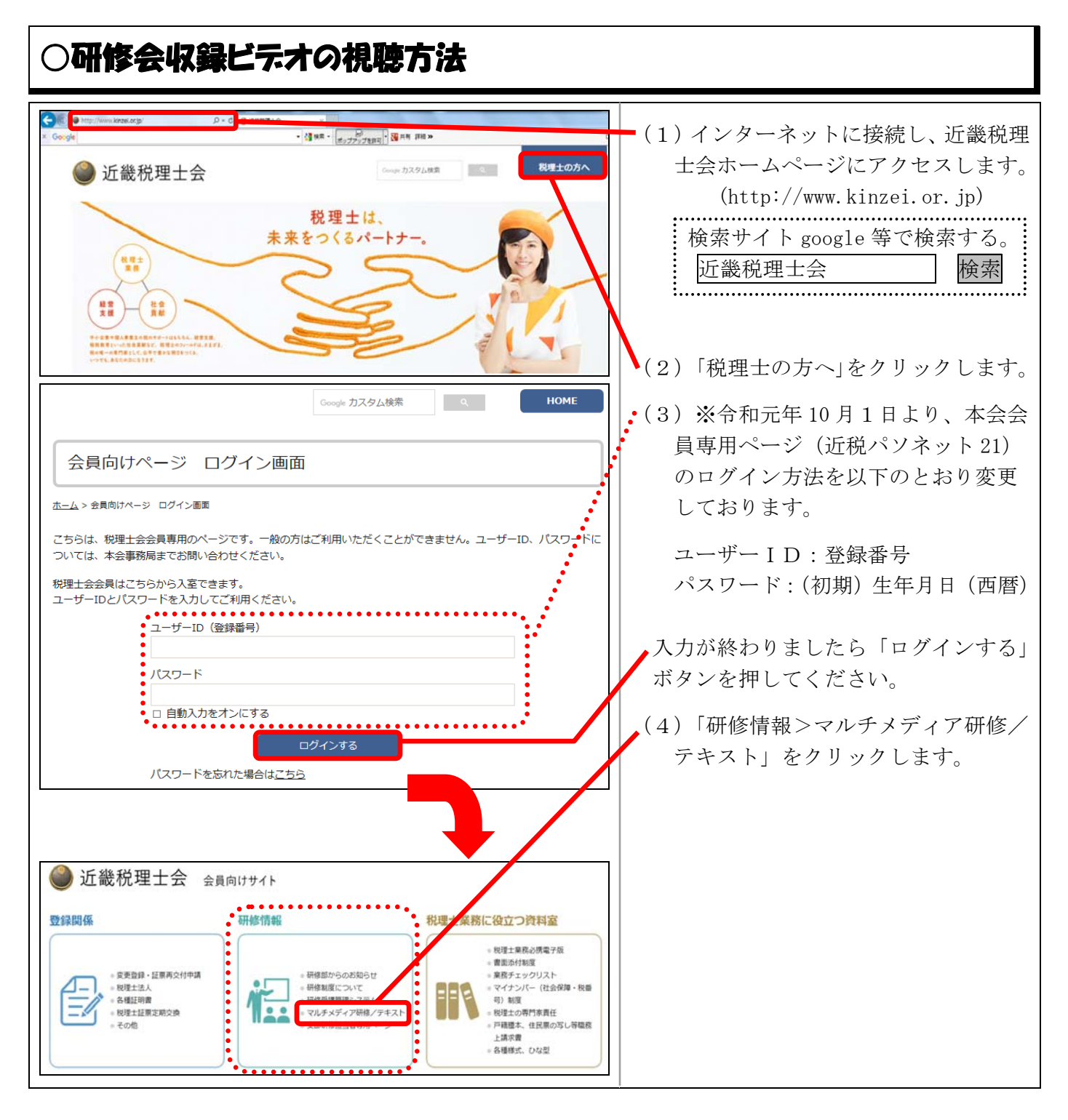

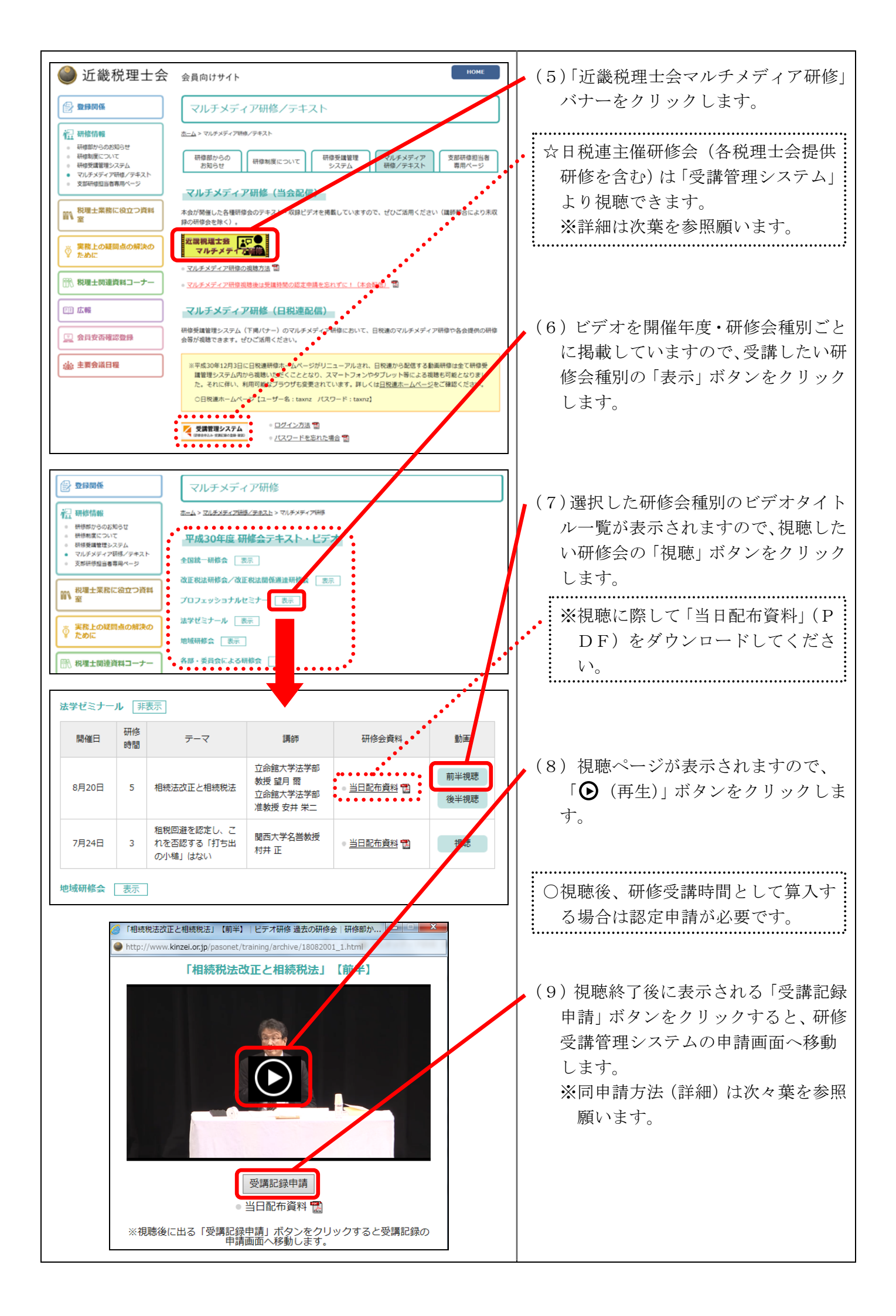

## ○日本税理士会連合会ビテオ研修のご案内

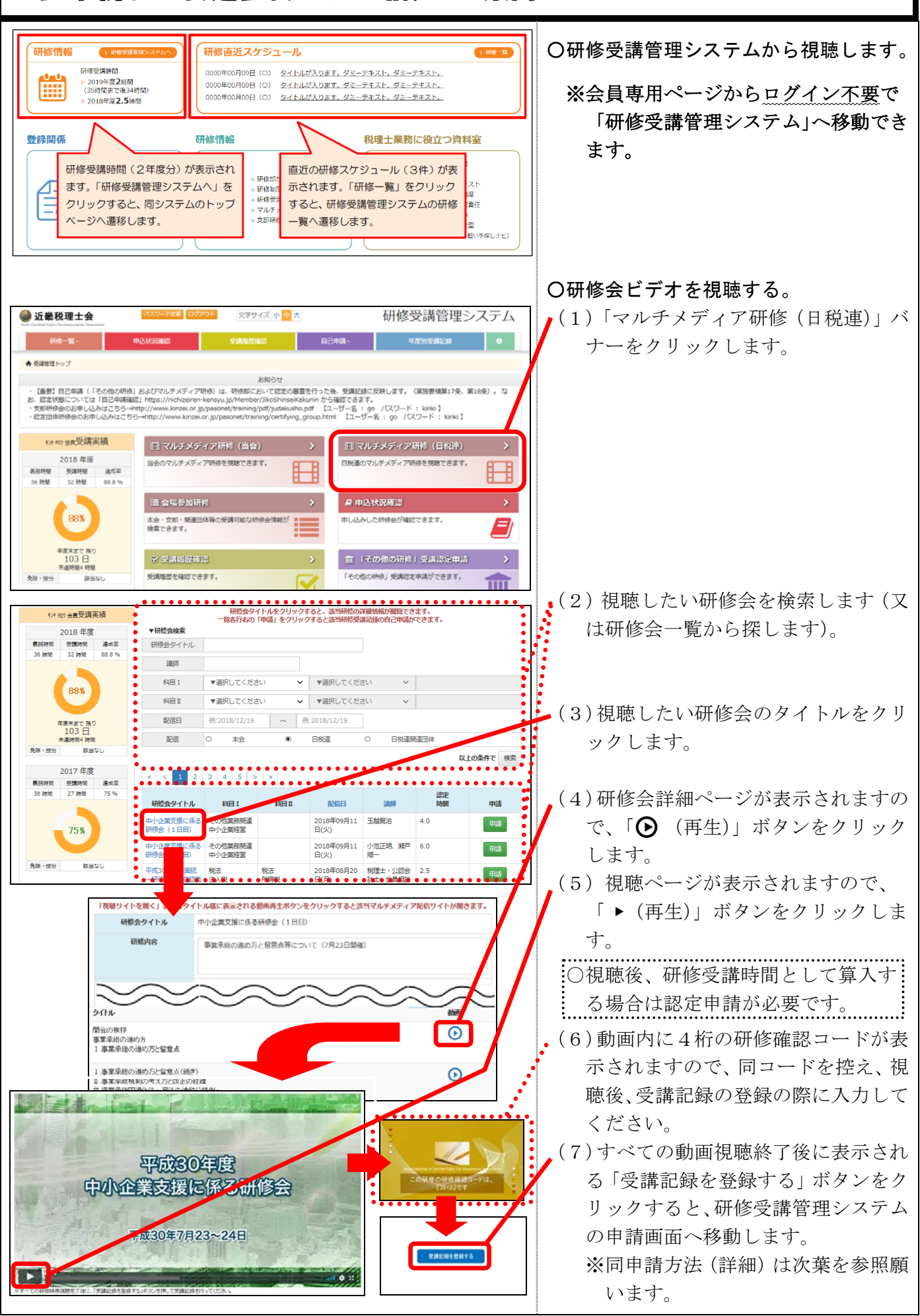

## ○受講時間の認定申請方法について - Fgg ログアウト 文字サイズ 小 中 大 研修受講管理システム 🎱 沂楼税理士会 〇研修受講管理システムにアクセスし、 自己申請。 ログインします。 (\* マルチメディア受護認定申請 ★ 新練物理トップ C 「その他の研修」受講認定申請 ※ログイン方法は前葉を参照願います。 ☑ 自己申請確認 (重要)目2甲基(「その他の研修」なよびマルチメディア研修)は、研修部において認定。 S. 認定状態については「日2甲基確認」https://nichizeiren-kensyu.go/Member/NkoShinz 完都研修金の設定し込みはごちらー>http://www.kinzei.or.jo/pasonet/training/cettfy 認定団体研修会のお甲し込みはごちらー>http://www.kinzei.or.jo/pasonet/training/cettfy (実施要領第17条 nin から確認できます。 げ 【ユーザー名:go パスワード: kinki】 oup.html 【ユーザー名:go パスワード: kinki】 (1) メニューの「自己申請」をクリッ クし、(プルダウンで表示された)「マ \$/4 907 台展受講実績 □ マルチメディア研修(当会) 2018 年度 当会のマルチメディア研修を視聴できます 日税達のマルチメディア研修を視聴できます。 Ħ ルチメディア受講認定申請」をクリ Ħ 受援時間 連成率 32時間 88.8% 36 844 ックします。 息中达状况確認 88% 木会・支部・関連団体等の受講可能な研修会情報が 検索できます。 甲し込みした研修会が確認できます。 E) •(2)申請したい研修会を検索します(又 <sup>岸度未まで 残り</sup> 117日 宣「その他の研修」受講認定申請 は研修会一覧から探します)。 毎個感歴を確認できます。 その他の研修」受講認定用請ができます。 2017 年度 ☆日税連主催研修会ビデオ(他会提供 #2# 909 会員受講実練 研修会タイトルをクリックすると、該当研修の評議情報が職覧できます。 一覧各行右の「申請」をクリックすると該当研修受講記録の自己申請ができます。 研修を含む)を視聴した場合は、配 2018 年度 ▼研修会検索 信欄の「○ 日税連」を選択し、「検 受解時間 研修会タイトル 16 BMB 32 893 調約 索」ボタンをクリックしてください。 料目! ▼道択してください ▼選択してください 88% 料目Ⅱ ▼選択してください ▼選択してください × (3)申請したい研修会の「申請」ボタ 配信日 例:2018/12/20 ~ ⊕1:2018/12/20 日時道 日時連続連回は 12/R (\* **X**9 ンをクリックします。 以上の条件で 検索 2 2 3 p. e | 5 1 2017 年度 受探时间 6 BAN 27 BM 認定 研修会タイトル BEI 料日耳 中小企業経営改善計 その位業務関連 画策定支援研修会 2018年01月25 中小 日(木) 田7 甲語 ※研修受講管理システムにログイン 75% 2018年01月16 3.0 甲語 し、研修会ビデオの視聴終了後に表 示される「受講記録申請」又は「受 ..... . . . . . . . . . . . . . . . 以下の受講記録を登録します。 よろしければ「登録確認」ボタンを押してください。 講記録を登録する|ボタンをクリッ クした場合は、この申請画面に直接: 研修会タイトル : 中小企業経営改善計画策定支援研修会 : 2018年01月25日(木) 10:30~13:00 配信日時 移動します。 認定時間 : 2.5時間 例:2018/12/20 受講日 (4)「受講日」(視聴した日)を入力し、 研修会確認コード ...... 「登録確認」ボタンをクリックします。 戻る 登録確認 ※研修会確認コードは空欄のままに ..... してください。 以下の受講記録を登録します。 よろしければ「登録」ボタンを押してくた ••• ☆日税連主催研修会の受講記録の登録 には、(動画内に表示される)4桁の 研修会タイトル : 中小企業経営改善計画策定支援研修会 配信日時 : 2018年01月25日(木) 10:30~13:00 研修会確認コードを入力する必要が 認定時期 : 2.5時間 あります。 受講日 : 2018年12月20日(木) (5) 表示される内容を確認し、間違い 登録 戻る がなければ、「登録」ボタンをクリッ **分**確認 C-3060201 クします。 自己申請を登録します。よろしいですか? ・・(6) 再度確認画面が表示されますので、 はい いいえ 「はい」ボタンをクリックします。 - (留意事項) 会場型研修会を受講後、同一のビデ オ研修を視聴されても受講記録の登 録はできません。